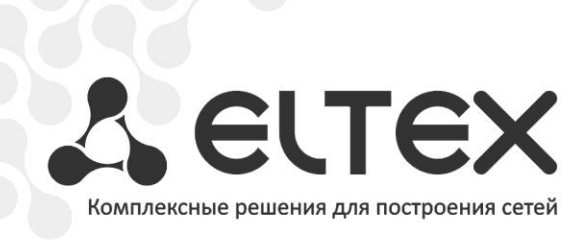

# TAU-32M.IP

Приложение к руководству по эксплуатации Руководство по настройке TAU-32M.IP для работы с программной ATC Asterisk

Терминал абонентский универсальный

http://www.элтекс.pф/dokumentatsiya http://www.eltex.nsk.ru/dokumentatsiya

#### **АННОТАЦИЯ**

В настоящем руководстве приведена методика по конфигурированию оборудования TAU-32M.IP и программной ATC Asterisk для их совместной работы. Рассмотрен вариант настройки для случая с обязательной регистрацией абонентов на программной ATC и без регистрации с использованием статического IP-адреса на шлюзе.

#### ОПИСАНИЕ

TAU-32M.IP — это абонентский шлюз IP-телефонии с интегрированным Ethernet коммутатором 2-го уровня, использующий для подключения к IP-сети оператора медный и оптический интерфейсы Gigabit Ethernet. Устройство преобразует аналоговые речевые сигналы в цифровые пакеты данных для передачи по IP-сетям. Предназначен для организации IP-телефонии в жилых домах и офисных помещениях.

Применение терминала на этапе перехода от сетей TDM к сетям NGN сохранит имеющуюся инфраструктуру сети и обеспечит выход аналоговых абонентов в IP-сети.

#### ПЛАН РАБОТ

- Настройка программной ATC Asterisk;
- Настройка ТАU-32М.

### НАСТРОЙКА ПРОГРАММНОЙ ATC ASTERISK

#### Настройка с обязательной регистрацией абонентов

Для того чтобы абоненты TAU-32M могли зарегистрироваться на Asterisk необходимо создать учетные записи для каждого абонента в файле конфигурации ATC. Большинство параметров, которые указываются в учётных записях, будут одинаковы для всех. В файле /etc/asterisk/sip.conf добавьте шаблон, параметры которого будут общими для созданных учетных записей:

| [tau32M](!)  |  |  |
|--------------|--|--|
| type=friend  |  |  |
| context=ext  |  |  |
| host=dynamic |  |  |

где:

tau32M – имя шаблона;
type – тип учетной записи (рекомендуемое значение friend);
context – задается имя контекста, используемого для плана нумерации;
host – IP-адрес шлюза (если адрес шлюза динамический, то задается значение dynamic).

Далее добавляются учетные записи для каждого абонента:

[70001](tau32M)
secret=kj43wkfl
[70002](tau32M)
secret=3kfj20ak

где:

**70001, 70002** – имя учетной записи, также является номером и логином абонента; **tau32M** – имя шаблона, параметры которого будут использоваться для данной учетной записи;

secret – пароль для аутентификации абонента (задается, если требуется аутентификация абонентов).

Настройка плана нумерации производится в файле конфигурации Asterisk /etc/asterisk/extensions.conf. Если в программной АТС уже используется ранее созданный план нумерации (контекст), то можно использовать его для маршрутизации исходящих вызовов от абонентов TAU-32M. Для этого в параметре context учетных записей абонентов необходимо указать соответствующее имя контекста.

Если для TAU-32M будет использоваться отдельный план нумерации, то необходимо добавить настроенный у абонентов контекст и указать в нем расширения для маршрутизации вызовов:

[ext]
exten => 7xxxx,1,Dial(SIP/\${EXTEN})

где:

**ext** – имя контекста, указанное в параметре **context** учетных записей абонентов TAU-32M;

exten – расширение для маршрутизации вызовов.

Запись в расширении для маршрутизации вызовов означает, что для входящих вызовов от учётных записей с данным контекстом, разрешена маршрутизация на номера с маской **7хххх**.

Чтобы совершать исходящие вызовы с TAU-32M на другие номера (в том числе и в другие контексты) в плане нумерации (контексте) должны присутствовать соответствующие правила маршрутизации вызовов на эти учётные записи. Пример контекста:

```
[ext]
exten => _7xxxx,1,Dial(SIP/${EXTEN})
exten => _8xxxxxx,1,Dial(SIP/${EXTEN}@external)
exten => _1xxx,1,Dial(SIP/${EXTEN:1})
```

В данном контексте исходящие вызовы на номера с маской **7xxxx** будут направлены на абонентов TAU-32M с именами учетных записей 7xxxx, вызовы на номера с маской **8xxxxxxx** будут направлены на учётную запись **external**, вызовы на номера с маской **1xxx** будут маршрутизироваться на учетные записи, имена которых совпадают с номером xxx (:1 удаляет первую цифру из набранного номера).

#### Настройка без регистрации абонентов

Если IP-адрес TAU-32M задан статически, то выполнять регистрацию абонентов на Asterisk не обязательно. Все входящие вызовы для абонентов шлюза будут направляться на указанный в учетной записи IP-адрес, а для аутентификации абонентов при исходящих вызовах можно использовать один и тот же логин/пароль. В этом случае в файле /etc/asterisk/sip.conf для всех абонентов можно создать одну общую учетную запись:

```
[acc_tau32M]
type=friend
context=ext
host=192.168.18.46
secret=df3gh2ab
```

где:

acc\_tau32M – имя учетной записи (так же будет являться логином для аутентификации); type – тип учетной записи (рекомендуемое значение friend); context – задается имя контекста, используемого для плана нумерации; host – IP-адрес шлюза; secret – пароль для аутентификации абонентов.

Настройка плана нумерации аналогична случаю с регистрацией абонентов шлюза. Отличие состоит в том, что в расширении для маршрутизации вызовов на абонентов TAU-32M необходимо указать имя учетной записи, на которую будут перенаправляться вызовы:

```
[ext]
exten => _7xxxx,1,Dial(SIP/${EXTEN}@acc_tau32M)
```

В этом случае запись в расширении для маршрутизации вызовов означает, что для входящих вызовов от учётных записей с данным контекстом, разрешена маршрутизация на номера с маской **7хххх** и эти вызовы будут маршрутизироваться на учетную запись **acc\_tau32M**.

## НАСТРОЙКА ТАU-32М.ІР

#### Настройка с обязательной регистрацией абонентов

Для работы с Asterisk необходимо настроить один из SIP-профилей шлюза. Для этого перейдите в меню **PBX/SIP-H323 Profiles.** Выберите профиль, который в дальнейшем будет использоваться на абонентских портах, подключаемых к Asterisk (по умолчанию на всех абонентских портах задан SIP профиль 1).

В меню PBX/SIP-H323 Profiles/Profile N/SIP Custom выполните следующие настройки:

- В пункте **Proxy mode** необходимо указать **parking** или **homing**.
- В оба поля Proxy / Registrar / Use registration 1 введите IP-адрес хоста, на котором установлен Asterisk. Если на Asterisk для SIP сигнализации используется порт, отличный от 5060, укажите его значение через двоеточие после IP-адреса. Установите флаг напротив полей для того, чтобы TAU-32M выполнял регистрацию абонентов.
- Чтобы все исходящие вызовы маршрутизировались через Asterisk в поле **Outbound** необходимо выбрать значение **on**.
- В пункте Authentication необходимо выбрать значение user defined для использования индивидуальных параметров регистрации (логин/пароль) абонентов.

# 🕹 естех

| Networ | k settings | РВХ      | Switc    | h Mo     | onitoring            | Sys    | stem i   | nfo      | Serv   | vice     |          |         |                                                                                      |        | L       | og Out |
|--------|------------|----------|----------|----------|----------------------|--------|----------|----------|--------|----------|----------|---------|--------------------------------------------------------------------------------------|--------|---------|--------|
| Main   | SIP/H323   | 8 Profil | es To    | CP/IP    | Ports                | Call I | limits   | Sup      | pl. s  | ervice   | Codes    | Seria   | l grou                                                                               | ps P   | ickUp   | groups |
|        |            |          |          | _        |                      |        |          |          |        |          |          |         |                                                                                      |        |         |        |
| SIP    | Common     | H323     | Profile  | e 1 Pr   | rofile 2             | Prof   | ile 3    | Profi    | le 4   | Profile  | 5 Pr     | ofile 6 | Profi                                                                                | le 7   | Profile | e 8    |
| SIP    | Custom     | Codec    | s Dia    | alplan   |                      |        |          |          |        |          |          |         |                                                                                      |        |         |        |
|        | Atter      | ntion!!  | !! Cha   | nqinq    | of thes              | ie pa  | rame     | ters     | will   | lead to  | o aboi   | rting o | f all c                                                                              | alls!! | !       |        |
|        |            |          |          |          |                      | SIP    | config   | jura     | tion:  | ina      |          |         |                                                                                      |        |         |        |
|        | Drawn (    | Deniat   |          | •        |                      | ode:   | 102.1    | <u> </u> | park   | ing      | 102      | 160.10  | 102                                                                                  |        |         |        |
|        | Proxy /    | Regist   |          | lse reç  | yistratioi           |        | 192.1    | 56.10    | 5.165  |          | 192      | .100.10 | .165                                                                                 |        |         |        |
|        | Proxy /    | Regist   | rar / U  | Jse reg  | gistratio            | n 2:   |          |          |        |          |          |         |                                                                                      |        |         |        |
|        | Proxy /    | Regist   | rar / U  | Jse reg  | gistratio            | n 3:   |          |          |        |          |          |         |                                                                                      |        |         |        |
|        | Proxy /    | Regist   | rar / U  | Jse reg  | gistratio            | n 4:   |          |          |        |          |          |         |                                                                                      |        |         |        |
|        | Proxy /    | Regist   | rar / U  | Jse reg  | gistratio            | n 5:   |          |          |        |          |          |         |                                                                                      |        |         |        |
|        |            |          | H        | Home     | server t             | est:   |          | [        | invite | 2        |          |         | ~                                                                                    |        |         |        |
|        |            |          | K        | eepali   | ve time              | (s):   |          |          | 60     |          |          |         |                                                                                      |        |         |        |
|        |            |          |          | 9        | SIP-Dom              | ain:   |          | [        |        |          |          |         |                                                                                      |        |         |        |
|        |            |          | Use do   | omain    | to Regis             | ter:   |          |          |        |          |          |         |                                                                                      |        |         |        |
|        | F          | Registra | ation R  | Retry I  | Interval             | (s):   |          |          | 30     |          |          |         |                                                                                      |        |         |        |
|        |            |          |          |          | Inbou                | ind:   |          |          |        |          |          |         |                                                                                      |        |         |        |
|        |            |          |          |          | Outbou               | ind:   |          |          | on     |          |          |         | *                                                                                    |        |         |        |
|        |            |          |          |          | Dial time            | out    |          |          | 10     |          |          |         |                                                                                      |        |         |        |
|        |            |          |          |          | Expi                 | res:   |          |          | 1800   | )        |          |         |                                                                                      |        |         |        |
|        |            |          |          | Aut      | henticat             | ion:   |          |          | user   | defined  | -        |         | *                                                                                    |        |         |        |
|        |            |          |          |          | Userna               | me:    |          |          |        |          |          |         |                                                                                      |        |         |        |
|        |            |          |          |          | Passw                | ord:   |          |          |        |          |          |         |                                                                                      |        |         |        |
|        |            | R        | lingbac  | ck at a  | answer 1             | 83:    |          |          |        |          |          |         | Log Serial groups PickUp g  a 6 Profile 7 Profile  a 7 Profile 7 Profile  a 8.18.183 |        |         |        |
|        |            |          | Ringba   | ack at   | callwait             | ing:   |          |          | 180    | Ringing  |          |         | *                                                                                    |        |         |        |
|        |            |          |          | Remo     | te ringba            | ack:   |          | don      | 't ser | nd ringb | ack in   | RTP     |                                                                                      | *      |         |        |
|        |            |          |          | DTMF I   | МІМЕ Ту              | /pe:   |          |          | appli  | cation/d | ltmf-re  | lay     | ¥                                                                                    |        |         |        |
|        |            |          | Hook     | flash I  | MIME Ty              | /pe:   |          |          | appli  | cation/h | nook-fl  | ash     | *                                                                                    |        |         |        |
|        |            |          |          | ESCa     | ape nasr<br>Jser=Pho | ne:    |          |          |        |          |          |         |                                                                                      |        |         |        |
|        |            |          | Remov    | /e inac  | ctive me             | dia:   |          |          |        |          |          |         |                                                                                      |        |         |        |
|        |            |          |          | F        | P-RTP-S              | tat:   |          |          |        |          | ~        |         |                                                                                      |        |         |        |
|        |            |          | (        | CT wit   | th replac            | ces:   |          | [        |        | م معد م  | <b>v</b> |         |                                                                                      |        |         |        |
|        |            |          |          | F        | 100<br>nable tir     | ner:   |          |          | supp   | orted    |          |         | *                                                                                    |        |         |        |
|        |            |          |          | 21       | Min                  | SE:    |          | [        | 120    |          | Ľ        |         |                                                                                      |        |         |        |
|        | Session e  | expires  | (0 - u   | Inlimite | ed sessio            | on):   |          | [        | 0      |          |          |         |                                                                                      |        |         |        |
|        |            | Und      | do All C | Change   | Re                   | -regis | stratior | ו [      | Defa   | ults     | Subm     | it Chan | ges                                                                                  |        |         |        |

Далее необходимо настроить план нумерации. В меню **PBX/SIP-H323** Profiles/Profile **N/Dialplan** необходимо выполнить следующее:

- В ниспадающем списке выберите значение Regular Expression Dialplan.
- В пункте **Protocol** выберите значение **SIP**.
- В окне **Expression** производится настройка плана нумерации при помощи регулярных выражений. Здесь можно указать разрешенные номера для исходящих вызовов.

| Network settings PBX Switch Monitoring System info Service Log Ou                                                                                       |
|----------------------------------------------------------------------------------------------------|
| Main         SIP/H323 Profiles         TCP/IP         Ports         Call limits         Suppl. Service Codes         Serial groups         PickUp group |
| SIP Common   H323   Profile 1   Profile 2 Profile 3   Profile 4   Profile 5   Profile 6   Profile 7   Profile 8                                         |
| SIP Custom Codecs Dialplan                                                                                                    |
| Regular Expression Dialplan                                                                                                    |
|                                                                                                    |
| Protocol: SIP 💌                                                                                                    |
| Expressions:                                                                                                    |
| LIS S8 (JXXXXXXX   8XXXXXXXXX   /XXXX)                                                                                                    |
|                                                                                                    |
|                                                                                                    |
|                                                                                                    |
|                                                                                                    |
|                                                                                                    |
|                                                                                                    |
|                                                                                                    |
|                                                                                                    |
|                                                                                                    |
|                                                                                                    |
|                                                                                                    |
| Undo All Changes Show help Submit Changes                                                                                                    |
|                                                                                                    |

В данном примере запись в окне **Expression** означает, что исходящие вызовы разрешены только на номера с масками Зхххххх, 8ххххххххх и 7хххх. Для получения более подробной информации о синтаксисе регулярных выражений воспользуйтесь кнопкой **Show help**.

Для настройки абонентских портов перейдите в меню **PBX/Ports**. Выполните следующие настройки:

- В столбце **Phone** введите номера телефонов для используемых портов или задайте номера автоматически с помощью кнопки **Auto numeration**.
- В столбце **SIP/H323 profile** должен быть выбран профиль, который ранее был настроен для работы с Asterisk.
- В столбце **Disabled** на используемых портах флаг должен быть снят.

| SIP/H3 | 23 Profiles   TCP/II | Ports Call limits S  | uppl. Ser | vice Codes Serial groups | PickUp grou           | ps                  |              |
|--------|----------------------|----------------------|-----------|--------------------------|-----------------------|---------------------|--------------|
|        | Attention!!! Cl      | hanging of SIP pol   | rt para   | meter will lead to al    | borting of            | all calls!!!        |              |
| 1-1    | <b>8</b> 19-36 37-54 | 55-72 Subscriber pro | files     |                          |                       |                     |              |
| Port   | Phone                | User name            | Custom    | Process flash            | Subscriber<br>profile | SIP/H323<br>profile | Disabled Edi |
| 1      | 70001                |                      |           | Attended caltransfer     | Profile 1 🛩           | Profile 2 💌         | <u> </u>     |
| 2      | 70002                |                      |           | Attended caltransfer     | Profile 1 💌           | Profile 2 💌         | . *          |
| 3      | 70003                |                      |           | Attended caltransfer     | Profile 1 🛩           | Profile 2 💌         | . *          |
| 4      | 70004                |                      |           | Attended caltransfer     | Profile 1 🛩           | Profile 2 💌         | 2 %          |
| 5      | 70005                |                      |           | Attended caltransfer     | Profile 1 💌           | Profile 2 💌         | . *          |
| 6      | 70006                |                      |           | Attended caltransfer     | Profile 1 🛩           | Profile 2 💌         | . *          |
| 7      | 70007                |                      |           | Attended caltransfer     | Profile 1 🛩           | Profile 2 💌         | 2 %          |
| 8      | 70008                |                      |           | Attended caltransfer     | Profile 1 🛩           | Profile 2 💌         | . *          |
| 9      | 70009                |                      |           | Attended caltransfer     | Profile 1 🛩           | Profile 2 💌         | 2 %          |
| 10     | 70010                |                      |           | Attended caltransfer     | Profile 1 🕶           | Profile 2 🕶         | 2 %          |
| 11     | 70011                |                      |           | Attended caltransfer     | Profile 1 💌           | Profile 2 💌         | . *          |
| 12     | 70012                |                      |           | Attended caltransfer     | Profile 1 🛩           | Profile 2 🛩         | 2 2          |
| 13     | 70013                |                      |           | Attended caltransfer     | Profile 1 💌           | Profile 2 💌         | 2 %          |
| 14     | 70014                |                      |           | Attended caltransfer     | Profile 1 🛩           | Profile 2 💌         | . *          |
| 15     | 70015                |                      |           | Attended caltransfer     | Profile 1 🛩           | Profile 2 💌         | 2 2          |
| 16     | 70016                |                      |           | Attended caltransfer     | Profile 1 💌           | Profile 2 💌         | 2            |
| 17     | 70017                |                      |           | Attended caltransfer     | Profile 1 🛩           | Profile 2 💌         | 2            |
| 18     | 70018                |                      |           | Attended caltransfer     | Profile 1 💌           | Profile 2 💌         | 2 %          |

 Введите логин/пароль в настройках каждого порта, для этого: нажмите на кнопку Edit ж, выберите вкладку Custom, заполните соответствующие поля Authentication name и Authentication password. Логин абонента в поле Authentication name должен совпадать с номером телефона.

| Custom | Common       | Call forward   | Suppl. Service | Groups    | PickUp |  |  |  |
|--------|--------------|----------------|----------------|-----------|--------|--|--|--|
|        |              |                |                |           |        |  |  |  |
| _      |              |                | Port 1         |           |        |  |  |  |
|        |              | Phone          | 70001          |           |        |  |  |  |
|        |              | User name      |                |           |        |  |  |  |
|        | Use          | e alt.number   | [              |           |        |  |  |  |
|        |              | Alt.number     |                |           |        |  |  |  |
|        | Authenti     | cation name    | 70001          |           |        |  |  |  |
| A      | uthenticatio | on password    |                |           |        |  |  |  |
|        |              | Custom         | [              |           |        |  |  |  |
|        | Subs         | criber profile | Profi          | e 1 💌     |        |  |  |  |
|        | SIP/         | H323 profile   | Profi          | e 2 🔽     |        |  |  |  |
|        |              | Hot line       | [              |           |        |  |  |  |
|        |              | Hot timeout    | 0              |           |        |  |  |  |
|        |              | Hot number     |                |           |        |  |  |  |
|        |              | CLIR:          |                |           |        |  |  |  |
|        |              | DND:           |                |           |        |  |  |  |
|        | Ste          | op dial at #:  | [              |           |        |  |  |  |
|        |              | Disabled       | t 5060         |           |        |  |  |  |
|        |              | SIP port       |                |           |        |  |  |  |
|        | P            | rocess flash   | Attended ca    | ltransfer | ~      |  |  |  |
|        |              | Call waiting   | [              | ~         |        |  |  |  |
|        |              | Apply          | Cancel Defau   | lt        |        |  |  |  |

#### Настройка без регистрации абонентов

Если регистрация на АТС не применяется и используется общая учетная запись для всех абонентов шлюза, настройки профиля в меню **PBX/SIP-H323** Profiles/Profile N/SIP Custom необходимо произвести следующим образом:

- В пункте Proxy mode необходимо указать parking или homing.
- В оба поля **Proxy / Registrar / Use registration 1** введите IP-адрес хоста, на котором установлен Asterisk. Если на Asterisk для SIP-сигнализации используется порт, отличный от 5060, укажите его значение через двоеточие после IP-адреса. Флаг напротив полей должен быть снят.
- Чтобы все исходящие вызовы маршрутизировались через Asterisk в поле **Outbound** необходимо выбрать значение **on**.
- В пункте Authentication необходимо выбрать значение global, чтобы задать параметры аутентификации (логин/пароль) одинаковые для всех абонентов.
- В поле Username укажите логин для аутентификации абонентов.
- В поле **Password** укажите пароль для аутентификации абонентов.

| Network | settings <b>PBX</b> Switch Monitoring Sy | vstem info Service Log Out                               |
|---------|------------------------------------------|----------------------------------------------------------|
| Main S  | SIP/H323 Profiles TCP/IP Ports Call      | limits Suppl. Service Codes Serial groups PickUp groups  |
|         |                                          |                                                          |
| SIP (   | Common H323 Profile 1 Profile 2 Pro      | file 3 Profile 4 Profile 5 Profile 6 Profile 7 Profile 8 |
| SIP     | Custom Codecs Dialplan                   |                                                          |
|         | Attention!!! Changing of these pa        | arameters will lead to aborting of all calls!!!          |
|         | SIP                                      | configuration:                                           |
|         | Proxy mode:                              | parking Y                                                |
|         | Proxy / Registrar / Use registration 1:  | 192.168.18.183                                           |
|         | Proxy / Registrar / Use registration 2:  |                                                          |
|         | Proxy / Registrar / Use registration 3:  |                                                          |
|         | Proxy / Registrar / Use registration 4:  |                                                          |
|         | Proxy / Registrar / Use registration 5:  |                                                          |
|         | Home server test:                        | invite 🔽                                                 |
|         | Keepalive time (s):                      | 60                                                       |
|         | SIP-Domain:                              |                                                          |
|         | Use domain to Register:                  |                                                          |
|         | Registration Retry Interval (s):         | 30                                                       |
|         | Inbound:                                 |                                                          |
|         | Outbound:                                | on 💌                                                     |
|         | Dial timeout                             | 10                                                       |
|         | Expires:                                 | 1800                                                     |
|         | Authentication:                          | global                                                   |
|         | Username:                                | acc_tau72                                                |
|         | Password:                                | ••••••                                                   |
|         | Ringback at answer 183:                  |                                                          |
|         | Ringback at callwaiting:                 | 180 Ringing                                              |
|         | Remote ringback:                         | don't send ringback in RTP                               |
|         | DTMF MIME Type:                          | application/dtmf-relay                                   |
|         | Hook flash MIME Type:                    | application/hook-flash                                   |
|         | Escape hash uri<br>User=Phone:           |                                                          |
|         | Remove inactive media:                   |                                                          |
|         | P-RTP-Stat:                              |                                                          |
|         | CT with replaces:                        |                                                          |
|         | 100rel:                                  | supported                                                |
|         | Enable timer:                            | 120                                                      |
|         | Session expires (0 - unlimited session)  | 0                                                        |
|         | session expires (o - uniimited session): | U                                                        |
|         | Undo All Changes Re-regi                 | istration Defaults Submit Changes                        |
|         |                                          |                                                          |

План нумерации в меню **PBX/SIP-H323 Profiles/Profile N/Dialplan** настраивается так же, как в случае с регистрацией абонентов.

Для настройки абонентских портов перейдите в меню **PBX/Ports**. Выполните следующие настройки:

- В столбце **Phone** введите номера телефонов для используемых портов или задайте номера автоматически с помощью кнопки **Auto numeration**.
- В столбце **SIP/H323 profile** должен быть выбран профиль, который ранее был настроен для работы с Asterisk.
- В столбце **Disabled** на используемых портах флаг должен быть снят.

| ain S | SIP/H32 | 23 Profiles T | CP/IP       | Ports  | Call limits    | Suppl. S | Service Codes | Serial gro  | ups  | PickUp grou           | lps                 |          |    |
|-------|---------|---------------|-------------|--------|----------------|----------|---------------|-------------|------|-----------------------|---------------------|----------|----|
|       |         | Attention!!   | ! Cha       | anging | of SIP         | oort pa  | rameter wi    | ill lead to | o at | oorting of            | all calls!!!        |          |    |
|       | 1-19    | 10 26 27      | <b>F4 F</b> | F 70 0 | ub a crib or u |          |               |             |      |                       |                     |          |    |
|       | 1.1     | 19-30 37-     | .24 3       | 5-72 3 | ubscriber j    | Jones    |               |             |      |                       |                     |          |    |
|       | Port    | Phone         |             | Use    | er name        | Custo    | om Proce      | ess flash   |      | Subscriber<br>profile | SIP/H323<br>profile | Disabled | Ed |
|       | 1       | 70001         |             |        |                |          | Attended ca   | alltransfer | ~    | Profile 1 💌           | Profile 2 🗸         |          | ×  |
|       | 2       | 70002         |             |        |                |          | Attended ca   | alltransfer | ~    | Profile 1 💌           | Profile 2 💌         |          | ×  |
|       | 3       | 70003         |             |        |                |          | Attended ca   | alltransfer | •    | Profile 1 💌           | Profile 2 💌         |          | ×  |
|       | 4       | 70004         |             |        |                |          | Attended ca   | alltransfer | ~    | Profile 1 💌           | Profile 2 💌         |          | ×  |
|       | 5       | 70005         |             |        |                |          | Attended ca   | alltransfer | ~    | Profile 1 💌           | Profile 2 💌         |          | ×  |
|       | 6       | 70006         |             |        |                |          | Attended ca   | alltransfer | ~    | Profile 1 💌           | Profile 2 💌         |          | ×  |
|       | 7       | 70007         |             |        |                |          | Attended ca   | alltransfer | ~    | Profile 1 💌           | Profile 2 💌         |          | ×  |
|       | 8       | 70008         |             |        |                |          | Attended ca   | alltransfer | ~    | Profile 1 💌           | Profile 2 🗸         |          | ×  |
|       | 9       | 70009         |             |        |                |          | Attended ca   | alltransfer | ~    | Profile 1 💌           | Profile 2 💌         |          | ×  |
|       | 10      | 70010         |             |        |                |          | Attended ca   | alltransfer | ~    | Profile 1 💌           | Profile 2 💌         |          | ×  |
|       | 11      | 70011         |             |        |                |          | Attended ca   | alltransfer | •    | Profile 1 💌           | Profile 2 💌         |          | ×  |
|       | 12      | 70012         |             |        |                |          | Attended ca   | alltransfer | •    | Profile 1 💌           | Profile 2 💌         |          | ×  |
|       | 13      | 70013         |             |        |                |          | Attended ca   | alltransfer | •    | Profile 1 💌           | Profile 2 💌         |          | ×  |
|       | 14      | 70014         |             |        |                |          | Attended ca   | alltransfer | •    | Profile 1 💌           | Profile 2 💌         |          | ×  |
|       | 15      | 70015         |             |        |                |          | Attended ca   | alltransfer | •    | Profile 1 💌           | Profile 2 💌         |          | ×  |
|       | 16      | 70016         |             |        |                |          | Attended ca   | alltransfer | •    | Profile 1 💌           | Profile 2 💌         |          | ×  |
|       | 17      | 70017         |             |        |                |          | Attended ca   | alltransfer | ~    | Profile 1 💌           | Profile 2 💌         |          | ×  |
|       | 18      | 70018         |             |        |                |          | Attended ca   | alltransfer | ~    | Profile 1 💌           | Profile 2 💌         |          | ×  |

Указывать индивидуальные значения логин/пароль для каждого порта нет необходимости. Для аутентификации будут использоваться данные, указанные в полях **Username** и **Password** меню конфигурации SIP профиля.

#### ТЕХНИЧЕСКАЯ ПОДДЕРЖКА

Для получения технической консультации по вопросам эксплуатации оборудования ООО «Предприятие «Элтекс» Вы можете обратиться в Сервисный центр компании:

Российская Федерация ,630020, г. Новосибирск, ул. Окружная, дом 29 в.

Телефон:

+7(383) 274-47-87 +7(383) 272-83-31 E-mail: <u>techsupp@eltex.nsk.ru</u>

На официальном сайте компании Вы можете найти техническую документацию и программное обеспечение для продукции ООО «Предприятие «Элтекс», обратиться к в базе знаний, оставить интерактивную заявку или проконсультироваться у инженеров Сервисного центра на техническом форуме:

http://eltex.nsk.ru http://eltex.nsk.ru/support/documentations http://eltex.nsk.ru/forum http://eltex.nsk.ru/interaktivnyi-zapros http://eltex.nsk.ru/database